## WARP から特定のコンテンツを検索する方法

- 例: 2011 年のイラクの引受方針変更についてのコンテンツを WARP のトップページから検索するとき
- ① キーワード検索で検索対象の文字列をスペース区切りで入力し、検索します。

入力文字列:「nexi イラク 引受方針の変更について 2011年」

| WARP<br>Web Archiving Project 国立国会<br>インタ | ♀言語(Language):<br>存事業 | 日本語                 |    |
|-------------------------------------------|-----------------------|---------------------|----|
|                                           |                       |                     |    |
| Q キーワード検索                                 |                       |                     |    |
|                                           | _ついて 2011年            |                     |    |
|                                           |                       |                     |    |
|                                           |                       |                     |    |
| 国の機関 自治体 法人                               | ・機構 大学 政党             | <u>イベント</u> 電子雑誌 その | 2他 |

② ヒットした本文から、検索対象のコンテンツを押下します。

| <u>メタデータ 0件</u>                                             | <u>本文 577件</u>                      |  |
|-------------------------------------------------------------|-------------------------------------|--|
| 検索結果577件中 1~10件を表示                                          | 達合度順   ✔   降順   ↓   10   ✔   件ずつ 表示 |  |
|                                                             |                                     |  |
| 1 フリッコ (スクリー) (スクリー) (1) (1) (1) (1) (1) (1) (1) (1) (1) (1 |                                     |  |
| <ul> <li></li></ul>                                         |                                     |  |

③ コンテンツが表示されることを確認します。

| 🗖 📗 検索結果 🔳                                                              | 立国会図書館インター×         | イラクの引受方針の変更について            | + × +   |                 |                | - 0                     | ×   |  |
|-------------------------------------------------------------------------|---------------------|----------------------------|---------|-----------------|----------------|-------------------------|-----|--|
| $\leftarrow \rightarrow$ C (                                            | ຄີ 🖻 https://warp.n | dl.go.jp/info:ndljp/pid/87 | 719 🏠 🚺 | l 🕼 🗘           | r 🕀 ( 🖻        | 期していません 👤               |     |  |
| お気に入りバーにお気に入りを                                                          | 登録すると、簡単にアクセスできる。   | ようになります。 今すぐお気に入り          | を管理する   |                 |                |                         |     |  |
| _                                                                       |                     |                            |         |                 |                |                         | -   |  |
|                                                                         |                     |                            |         |                 |                |                         |     |  |
|                                                                         | 独立行政法人              | 文字                         | サイズ 中 大 |                 |                | 検索 ?^ルラ                 | 1   |  |
| Nppen Expert and Investment<br>ガローバルジジネスで豊かたまち                          |                     | 120 M H H H                |         |                 |                |                         |     |  |
| ~Your closest agent~                                                    |                     | CHARGE CONTRACTOR          |         | - 9415マジン   23連 |                |                         | 1   |  |
| 貿易保険とは                                                                  | 保険商品                | 国・地域ごとの引受方針                | 各種手続き   | き貿易             | 保険事故           | NEXICONT                |     |  |
| <u>ホーム » ビックス</u> » <u>引会方計変更</u> » イラクの引受方計の変更について                     |                     |                            |         |                 |                |                         |     |  |
| トビックス                                                                   |                     | ら ニュースリリース                 | 制度変更    | 引受方針変更          | その他のお知らせ       | +                       | . 1 |  |
| ► <u>===</u>                                                            | 10000               |                            | MARK L  |                 | C 03/2000000 C |                         | - 1 |  |
| <ul> <li>引受ブロジェクト</li> </ul>                                            |                     |                            |         | 2014年度          | 2013年度         | 2012年度以前                |     |  |
| <ul> <li><u>新たな取組み</u></li> </ul>                                       | 引受方針の変更             | こついて                       |         |                 |                |                         | - 1 |  |
| ▶ <u>制度変更</u>                                                           |                     |                            |         |                 |                | 2011/0181               | 70  |  |
| ▶ <u>引受方針変更</u>                                                         |                     |                            |         |                 | 独立行政法人         | 2011年1月1.<br>(日本貿易保険(NE | XI) |  |
| その他お知らせ                                                                 | 下記の用につい             | て引き方針な亦面やります               |         |                 |                |                         |     |  |
|                                                                         | 1. 変更国              | C HISCHIER CROCK 9         |         |                 |                |                         |     |  |
| 💻 Webサービス                                                               | 152                 |                            |         |                 |                |                         |     |  |
| 2. 変更内容     1<br>留験料計算シミュレーション     (現行)引受存止     (現行)引受存止     (変更物)引受可能※ |                     |                            |         |                 |                |                         |     |  |
| 商品パンフレットダウン                                                             | 10-K                |                            |         |                 |                |                         | *   |  |